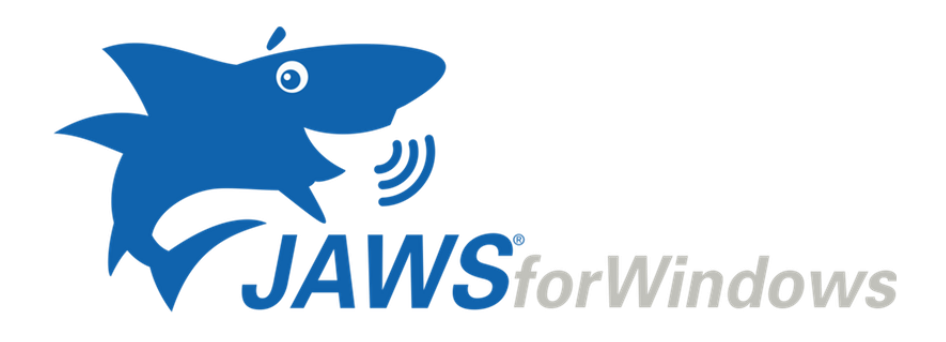

# JAWS

# Guia Rápido do Usuário

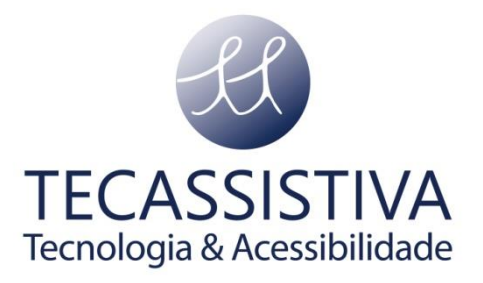

#### PUBLICADO POR

#### **Freedom Scientific** 11800 31st Court North St. Petersburg, Florida

33716-1805 EUA www.freedomscientific.com

E POR

#### Tecassistiva

Av. Dr. Altino Arantes, 345 Vila Clementino São Paulo - SP CEP 04042-032 Brasil www.tecassistiva.com.br

Telefone/Fax: (11) 3266-4311 E-mail: teca@tecassistiva.com.br

As informações neste documento estão sujeitas a alterações sem aviso prévio. Nenhuma parte desta publicação pode ser reproduzida ou transmitida de qualquer forma ou meio eletrônico ou mecânico, para qualquer finalidade, sem a permissão expressa por escrito da Freedom Scientific e da Tecassistiva.

Copyright  $\ensuremath{\mathbb{C}}$  2018 Freedom Scientific, Inc. Todos os direitos reservados.

JAWS é uma marca registrada da Freedom Scientific, Inc. nos Estados Unidos e em outros países. Microsoft, Windows 10, Windows 8.1, Windows 7 e Windows Server são marcas registradas da Microsoft Corporation nos EUA e / ou em outros países.

Tecassistiva - www.tecassistiva.com.br

# Índice

| em vindo ao JAWS para Windows                               |    |  |
|-------------------------------------------------------------|----|--|
| Requisitos de sistema                                       | 7  |  |
| Ativando o JAWS                                             | 8  |  |
| Autorização Dongle                                          | 9  |  |
| Rede JAWS                                                   | 9  |  |
| Executando o Assistente de Inicialização do JAWS            | 10 |  |
| Instalando Vocalizer Expressive Voices                      | 10 |  |
| FSReader e Materiais de Treinamento                         | 10 |  |
| Iniciando e usando o FSReader                               | 10 |  |
| Atualizando o JAWS                                          | 11 |  |
| Conseguindo ajuda                                           | 13 |  |
| Materiais de Treinamento JAWS                               | 13 |  |
| Sistema de Ajuda do JAWS                                    | 13 |  |
| Teclas de Atalho para obter ajuda onde quer que você esteja | 14 |  |
| Suporte técnico                                             | 15 |  |
| Novos usuários começam aqui                                 | 16 |  |
| Lendo telas e documentos                                    | 16 |  |
| Mais comandos de leitura                                    | 17 |  |
| Trabalhando com caixas de diálogo                           | 17 |  |
| Começando com a Internet                                    | 17 |  |
| Lendo e Movendo-se por Páginas da Web                       | 17 |  |
| Navegação Rápida e Fácil                                    | 18 |  |
| Exibindo listas de informações                              | 18 |  |

| Interagindo com Formulários            |    |
|----------------------------------------|----|
| Atalhos de Navegação Web               | 20 |
| Atalhos                                | 20 |
| Geral                                  | 20 |
| Teclas Rápidas com Navegação por Guias | 21 |
| Teclas Rápidas de Navegação            | 21 |
| Formulários                            | 23 |
| Tabelas                                | 24 |
| Marcadores                             | 25 |
| Quadros                                | 25 |
| Elementos                              | 26 |
| Atalhos de Desktop e Laptop            | 26 |
| Para leitura de Texto                  | 26 |
| Informativo                            | 28 |
| Para cursores e mouse                  | 29 |
| Para caixas de diálogo                 |    |
| Para Ajuda                             |    |
| Diversos                               |    |
| Por Quadros                            |    |
| Para JAWS Tandem                       |    |
| Para Pesquisa                          |    |
| Para OCR Conveniente                   |    |
| Para Eco do Mouse                      |    |
| Para Cursor de Toque                   |    |
| Atalhos para Windows                   |    |
| Geral                                  |    |
| Para Janelas e Menus                   |    |

| Importador Exclusivo                                                      | 43 |
|---------------------------------------------------------------------------|----|
| Gestos para Comandos Gerais do Windows e do JAWS                          | 41 |
| Gestos para navegação por toque, leitura de texto e configurações de fala |    |
| Gestos de Toque                                                           |    |
| Para o Explorador de Arquivos                                             |    |
| Para Edição de Texto                                                      |    |
| Para leitura de Texto                                                     |    |
| Para caixas de diálogo                                                    |    |

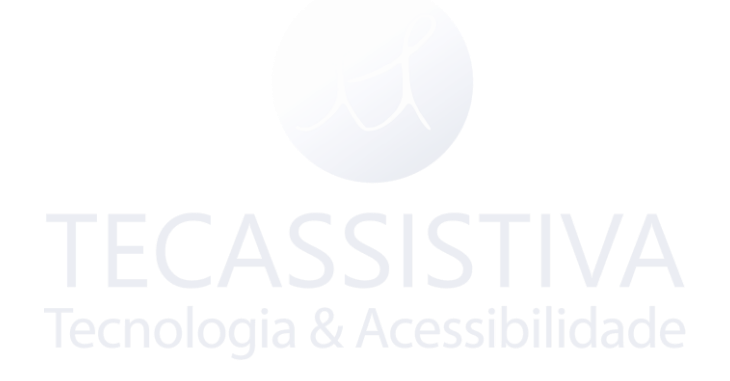

## Bem vindo ao JAWS para Windows

A Freedom Scientific desenvolveu uma ampla gama de softwares de leitura de tela e ampliação de tela, anotações, exibições em braille e outros dispositivos para usuários cegos e baixa visão. Com nossos produtos, os usuários podem acessar todo um mundo de aplicativos de informação, educação e trabalho para navegar na Web, ler ou escrever mensagens de e-mail, trabalhar com planilhas ou acessar informações em um banco de dados. Nosso software é o produto de escolha para pessoas cegas e baixa visão em todo o mundo.

A Freedom Scientific lidera pelo exemplo, com software desenvolvido por pessoas cegas para pessoas cegas. Muitos de nossos desenvolvedores, pessoal de suporte técnico e representantes de vendas são usuários de nossos produtos. Dedicamo-nos a permanecer na vanguarda da tecnologia assistencial, garantindo nosso próprio progresso além do da comunidade cega e de baixa visão em geral.

O JAWS oferece um recurso abrangente de leitura de tela para o Windows, que inclui a personalização estendida do produto por meio de poderosos gerenciadores de utilitários.

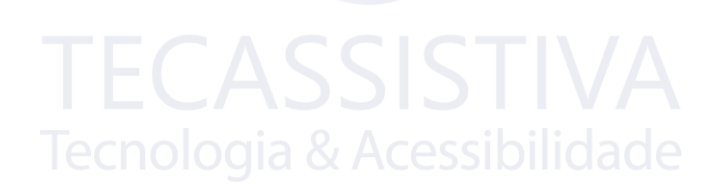

# Requisitos de Sistema

Os requisitos do sistema para o JAWS estão listados abaixo.

| Especificação                      | Requerimento mínimo                                                                                                    |
|------------------------------------|----------------------------------------------------------------------------------------------------|
| Sistema operacional                | Windows® 10, Windows 8.1,<br>Windows 7 Service Pack 1,<br>Windows Server® 2016, Windows Server 2012,<br>e Windows Server 2008                                                                            |
| Velocidade do processador          | Processador mínimo de 1,5 GHz                                                                                                    |
| Memória (RAM)                      | Recomenda-se 4 GB (64 bits) ou 2 GB (32 bits                                                                                                    |
| Espaço em disco requerido<br>TECAS | 1,6 GB necessários durante a instalação<br>São necessários 20 a 690 MB por voz para a<br>instalação de vozes do Vocalizer Expressive (os<br>tamanhos dos ficheiros variam dependendo da<br>voz instalada |
| Tecnologia &<br>Video              | Um adaptador de vídeo capaz de resolução de<br>tela de pelo menos 800 x 600<br>com cores de 16 bits (resolução de tela de 1024<br>x 768 com cor de 32 bits recomendada)                                  |
| Som                                | Placa de som compatível com Windows (para<br>fala)                                                                                                    |

Versões mais antigas do JAWS necessárias para instalações do Windows XP e do Windows Vista ainda estão disponíveis no site da Freedom Scientific.

## Instalando o JAWS

**Nota:** Você deve ter uma conexão ativa com a Internet, bem como estar conectado a uma conta com privilégios de administrador para instalar o JAWS.

Se você ainda não baixou o JAWS, você pode obtê-lo em

www.freedomscientific.com/Downloads/JAWS. Quando o download estiver concluído, navegue até o local onde você salvou o arquivo executável, selecione-o e pressione **ENTER**.

O programa de configuração do JAWS é iniciado. Você ouvirá a instalação falando as instruções conforme elas aparecem na tela. Siga estas instruções para concluir a instalação do JAWS. Quando a instalação estiver concluída, você deve reiniciar o computador antes de usar o JAWS.

Se esta for uma nova instalação do JAWS, o próximo passo é concluir o processo de ativação. Caso contrário, o Assistente de Inicialização do JAWS será aberto. Use-o para configurar os parâmetros básicos do JAWS.

## **Ativando o JAWS**

**Nota:** Esta seção aplica-se a licenças perpétuas (Professional e Home). Se você tiver uma licença anual, pode pular para a próxima seção.

O Gerenciador de licença por Internet permite ativar o JAWS usando uma conexão com a Internet. O processo de ativação começa automaticamente quando você inicia o JAWS. Para obter informações sobre outras formas de ativação, escolha **Ajuda de ativação** quando o processo de ativação for iniciado.

Para ativar o JAWS usando a Internet, faça o seguinte:

- 1. Na caixa de diálogo Ativação, escolha Iniciar Ativação.
- 2. Leia a mensagem exibida e, em seguida, use as teclas de **seta** para selecionar Internet (RECOMENDADO) e pressione **ENTER**.
- 3. Se o seu número de autorização de 20 dígitos não for exibido automaticamente, digite-o na caixa de edição Número de Autorização.
- Pressione ENTER para continuar. Você será solicitado a se conectar à Internet, caso ainda não tenha feito isso. Você deve estabelecer uma conexão com a Internet antes de continuar com a ativação.

- 5. Se você não tiver registrado o JAWS, será solicitado a fazê-lo agora. Registrar o JAWS permite que você receba suporte técnico. Escolha Registrar agora e preencha o formulário de registro on-line seguindo as instruções fornecidas. Você pode optar por se registrar mais tarde, mas deve se registrar na próxima vez que ativar o JAWS.
- Depois de enviar seu registro, o Gerenciador de Licença da Internet tenta ativar o JAWS. Este processo pode demorar vários minutos. Quando a ativação for bem sucedida, escolha Concluir.
- **Nota:** Se o Gerenciador de Licença da Internet não puder ativar o JAWS, talvez seja necessário reconfigurar o firewall. Consulte a Ajuda de Ativação para mais informações.

## Autorização Dongle

Um dongle é um dispositivo de hardware que você pode conectar à porta USB de um computador. Um dongle pode ser usado para autorizar todos os produtos de software da Freedom Scientific (JAWS, Fusion e ZoomText). O software está autorizado a funcionar nesse computador, desde que o dongle permaneça conectado. Os Dongles são úteis se você for um instrutor ou consultor, onde você usa frequentemente o software Freedom Scientific em muitos computadores diferentes, pois não precisa se preocupar com a ativação.

Quando o JAWS inicia, ele primeiro determina se um dongle está conectado ao computador. Se um estiver conectado, o JAWS usa os recursos e informações para a licença associada ao dongle para autorizar o JAWS. Se nenhum dongle estiver conectado, o JAWS procurará as informações de licença armazenadas no computador. Você pode usar o utilitário Visualizador Dongle para visualizar informações sobre a licença associada ao dongle atualmente conectado ao seu computador. Para iniciar este utilitário, acesse o menu Utilitários localizado na janela principal do JAWS, escolha "Explorar pasta de utilitários" e selecione Visualizador Dongle.Os Dongles são vendidos separadamente como um complemento para as licenças perpétuas de ILM do JAWS e Fusion Professional e Home, bem como para o ZoomText. Para adquirir um, entre em contato com a Tecassistiva. Dongles não estão disponíveis para adicionar a uma licença Home Home.

## **Rede JAWS**

Se você tiver uma licença de rede para vários usuários, o administrador do sistema deverá acessar www.fsactivate.com/network e fazer o download das ferramentas de autorização de rede e do servidor de licenças. Esta página também contém instruções simples para configurar o servidor de licenças e ativar a licença de rede.

## Executando o Assistente de Inicialização do JAWS

O Assistente de Inicialização do JAWS é uma ferramenta útil que permite configurar parâmetros específicos do JAWS, como preferências de fala e braille, configurações de verbosidade e opções de inicialização do JAWS. Durante uma nova instalação do JAWS, o Assistente de inicialização aparece após a conclusão da ativação do produto. No entanto, sempre pode ser acessado mais tarde no menu Ajuda do JAWS pressionando **ALT + H** e escolhendo o Assistente de inicialização.

#### Instalando Vocalizer Expressive Voices

O Vocalizer Expressive oferece uma linguagem sonora natural em várias vozes em vários idiomas. Para instalar essas vozes, pressione **INSERT + J** para abrir a janela do aplicativo JAWS, pressione **ALT + H** para abrir o menu Ajuda, pressione a **SETA PARA BAIXO** até chegar a Mais vozes e, em seguida, pressione **ENTER**. Isso abre a página Sintetizadores no site da Freedom Scientific, onde você pode visualizar amostras de voz e baixar e instalar vozes.

### FSReader e Materiais de Treinamento

A Freedom Scientific oferece materiais básicos de treinamento em um formato de documento digital conhecido como DAISY (Digital Accessible Information System). Você pode ouvir e ler os módulos de treinamento usando o FSReader (leitor de livros DAISY da Freedom Scientific), que é instalado automaticamente com o JAWS. Por padrão, pelo menos um livro DAISY (FSReaderGettingStarted) também é instalado.

Para instalar materiais de treinamento, faça o seguinte:

- 1. Pressione **INSERT + J** para abrir a janela do aplicativo JAWS.
- 2. Pressione **ALT + H** para escolher o menu Ajuda e pressione **ENTER** para escolher o Treinamento.
- 3. O FSReader é aberto e exibe o Índice de Treinamento do JAWS, que contém links para todos os manuais de treinamento disponíveis do DAISY. Use as teclas de SETAS para navegar até o livro que deseja baixar e instalar e pressione ENTER. O FSReader baixará e instalará automaticamente o livro e depois o abrirá.
- 4. Repita este processo para cada livro que você deseja baixar.

#### Iniciando e usando o FSReader

O seguinte descreve como iniciar o FSReader e abrir um livro DAISY.

- 1. Faça um dos seguintes:
- Na janela do aplicativo JAWS, pressione **ALT + H**, **T** ou
- Escolha o atalho FSReader disponível na área de trabalho e, em seguida, pressione CTRL +
  J. O Índice de Materiais de Treinamento do JAWS é aberto. Cada livro DAISY é representado por um link.
- 2. Selecione um livro DAISY e pressione ENTER. O livro selecionado aparece no FSReader.
- Pressione CTRL + P para começar a ler o livro. Pressione CTRL + P novamente para pausar a leitura do livro. Para avançar cinco segundos, pressione CTRL + PONTO. Para retroceder o livro cinco segundos, pressione CTRL + Vírgula.
- Quando terminar de ler o livro, pressione CTRL + J para abrir outro livro de treinamento do JAWS, pressione ALT + F, O para abrir um livro DAISY de outro provedor ou pressione ALT + F, X para fechar e sair do FSReader.
- **Nota:** Enquanto o FSReader estiver em execução, **CTRL** + **P** alternará entre reproduzir e pausar. Se você quiser imprimir enquanto o FSReader estiver ativo, use o comando Imprimir de um aplicativo.

### Atualizando o JAWS

A Freedom Scientific está continuamente buscando melhorar e expandir o JAWS for Windows. Periodicamente, atualizações para o JAWS serão liberadas. É recomendável manter seu software atualizado para que você tenha o melhor desempenho possível.

Atualizar seu software é rápido e fácil. Para procurar atualizações para o JAWS, faça o seguinte:

- 1. Estabelecer uma conexão com a Internet.
- 2. Inicie o JAWS.
- 3. No menu Ajuda, escolha Verificar atualizações.
- 4. O JAWS pesquisa na Internet por atualizações e exibe uma lista de todas as que estão disponíveis para download. Use as teclas de SETAS para percorrer a lista e pressione a BARRA DE ESPAÇO para marcar a caixa de seleção ao lado de todas as atualizações que você deseja baixar e instalar.
- Nota: Se o seu computador tiver um software de firewall ativo (como o Firewall do Windows), você poderá receber um aviso indicando que o aplicativo FSAutoUpdate ou FSAutoUpdate.exe está tentando acessar a Internet. Você deve permitir que esse processo acesse a Internet através do firewall para recuperar as atualizações.

5. Quando terminar de selecionar as atualizações, escolha o botão Instalar. Você pode ser obrigado a reiniciar o computador. Se as atualizações não forem instaladas com êxito, repare a instalação do JAWS (consulte a ajuda on-line para obter mais informações) e tente o procedimento novamente.

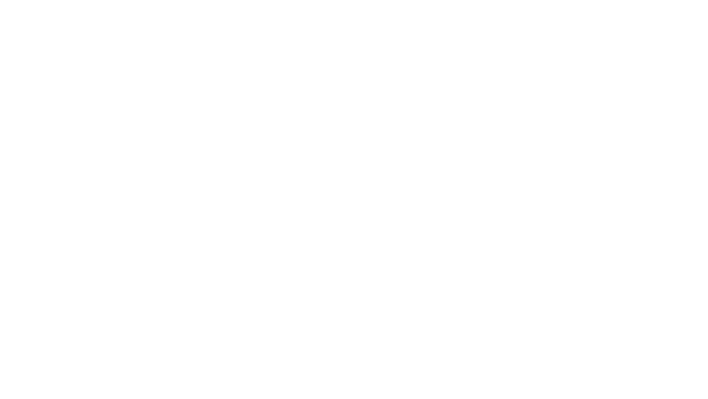

# Conseguindo Ajuda

A Freedom Scientific fornece várias maneiras de acessar a ajuda ao usar o JAWS. Com tantos formatos, você sempre pode receber assistência da maneira mais confortável possível.

## Materiais de Treinamento JAWS

O Treinamento Básico para o JAWS e os materiais de treinamento O Que Há de Novo nos JAWS podem ser baixados e lidos usando o leitor DAISY do FSReader incluído no JAWS. Para iniciar o FSReader, abra o menu Ajuda e selecione Treinamento. Para obter mais informações sobre como usar o FSReader, selecione o livro DAISY "FSReaderGettingStarted" e pressione **ENTER**.

Os materiais de treinamento estão instalados na seguinte pasta: C:\Program Files\Freedom Scientific\Training\JAWS\ptb. Os módulos do JAWS Treino Básico proporcionam-lhe o melhor começo possível no seu caminho para dominar o Windows com o JAWS. O conjunto leva você logicamente de iniciar o JAWS para trabalhar no ambiente Windows. Os módulos incluem amostras reais do que você ouvirá ao executar várias operações do Windows e do JAWS. Todos os usuários são encorajados a aproveitar este treinamento.

Uma vez que o JAWS esteja rodando, você deve ouvir todos os módulos e executar as operações junto com eles.

## Sistema de Ajuda do JAWS

Usar o sistema de ajuda do JAWS é rápido e fácil. Para iniciar a Ajuda do JAWS, pressione **INSERT** + **J** para alternar para a janela do JAWS, pressione **ALT** + **H** para abrir o menu Ajuda e escolha Tópicos da Ajuda do JAWS.

Quando você abre a Ajuda do JAWS pela primeira vez, a Tabela de Conteúdo aparece no lado esquerdo de uma janela dividida. O Índice lista vários livros e páginas. Livros são categorias que contêm páginas. As páginas são tópicos que contêm informações. Use as **setas para cima** e **para baixo** para percorrer o índice. Use a **SETA À DIREITA** para abrir um livro e a **SETA À ESQUERDA** para fechar um livro. Pressione **ENTER** em uma página selecionada para exibir o texto desse tópico e pressione **F6** para ir para a janela do tópico. Pressione **F6** novamente para retornar ao Índice ou pressione **ALT + C** para retornar ao Índice a partir de qualquer seção do sistema de ajuda.

Use **CTRL + TAB** para acessar as guias Índice e Pesquisa no sistema de Ajuda.

Em quase todos os aplicativos do Windows, você pode pressionar **F1** para abrir a Ajuda para esse aplicativo. Isso também é verdade na janela do JAWS e no Gerenciador JAWS (**INSERT + F2**), como o Gerenciador de Teclado.

# Teclas de Atalho para obter ajuda onde quer que você esteja

A Ajuda sensível ao contexto do JAWS fornece informações sobre o uso de várias opções de caixa de diálogo, botões e outros controles. Para ativar esse recurso, vá para o controle para o qual você deseja ajuda e pressione **INSERT + F1**. Esta é uma maneira rápida de obter ajuda específica para o programa que você está usando.

Ajuda de Atalho de tecla é um recurso que fornece acesso rápido às teclas disponíveis no JAWS que podem ser úteis. Ele está ciente dos aplicativos que você está usando, portanto, fornece a ajuda adequada com base no que você está fazendo no momento. Para ativar a ajuda da tecla de atalho, pressione **INSERT + H**.

Muitos aplicativos populares têm um recurso de ajuda adicional disponível. Pressionar **INSERT + F1** duas vezes rapidamente abre um tópico da Ajuda do JAWS para o aplicativo em execução no momento.

Conforme você aprende comandos, a Ajuda do Teclado do JAWS é uma ferramenta benéfica. Ele fornece informações sobre combinações de teclas enquanto você trabalha em qualquer aplicativo. Para ativar a Ajuda do Teclado JAWS, pressione **INSERT + 1**. O JAWS então diz: "Ajuda de Teclado Ativada". Pressione qualquer combinação de teclas para ouvir uma descrição desse comando. Obtenha uma descrição mais extensa do comando pressionando a primeira tecla ou teclas na combinação e pressionando a última tecla duas vezes rapidamente. Se o comando contiver apenas uma chave, pressione esta tecla duas vezes rapidamente. Por exemplo, para obter ajuda sobre o comando Leitura Continua, pressione **INSERT + SETA PARA BAIXO** duas vezes rapidamente. Enquanto a Ajuda do Teclado está ativa, os atalhos de teclas que você pressiona não executam nenhuma ação. Pressione **INSERT + 1** novamente para desativar a Ajuda do Teclado.

Você também pode procurar por comandos específicos usando o comando de Pesquisa do JAWS. Pressione **INSERT + BARRA DE ESPAÇOS**, seguido de **J** para abrir a janela Pesquisar Comandos, comece a digitar o texto relacionado ao tipo de comando que deseja executar e o JAWS exibirá os comandos correspondentes ao que você digitou junto com os atalhos de teclas.

O último atalho de tecla para obter ajuda é **INSERT + W**, que fornece ajuda para alguns atalhos de tecla do aplicativo Windows comumente usados.

Tecassistiva - www.tecassistiva.com.br

## Suporte Técnico

Nossa equipe de suporte técnico fornece assistência para a configuração do JAWS e outros produtos da Freedom Scientific. O Suporte Técnico em Andamento está disponível para os usuários que compram e registram o JAWS. Dúvidas sobre o JAWS, você pode acessar o site da www.tecassistiva.com.br Você também pode enviar um e-mail para o suporte técnico em suporte@tecassistiva.com.br ou ligar para (11) 3266-4311 opção 2. Ao ligar para o Suporte Técnico da Tecassistiva, tenha seu número de série do JAWS pronto. Para ler o seu número de série do JAWS, mude para a janela do JAWS e pressione **INSERT + PAGE DOWN** para ler a barra de status.

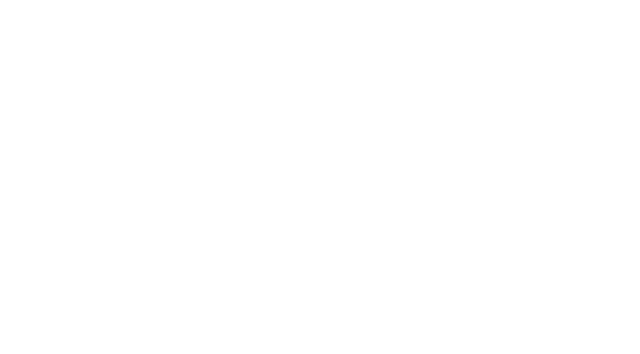

## Novos usuários começam aqui

Se você é novo no JAWS, as seções a seguir contêm um resumo das teclas úteis de leitura e navegação para ajudá-lo a começar. Para aprender mais sobre como usar o JAWS, instale e ouça os arquivos DAISY do Treinamento Básico ou abra o arquivo de Ajuda do JAWS. Para instruções descrevendo como instalar e localizar o Treinamento Básico, consulte *FSReader e Materiais de Treinamento* na página 5 e *Materiais de Treinamento do JAWS* na página 8. Consulte o *Sistema de Ajuda do JAWS* na página 8 para obter mais informações sobre como abrir e usar a Ajuda.

#### Lendo Telas e Documentos

Você pode acessar várias funções de fala no JAWS usando o teclado numérico (**NUM PAD**) localizado no lado direito da maioria dos teclados. O JAWS usa a tecla **INSERT** no canto inferior esquerdo do **NUM PAD** em combinação com as outras teclas neste teclado para controlar o que o JAWS falará.

Para iniciar o JAWS lendo a tela, pressione a combinação de teclas **INSERT + SETA PARA BAIXO**. Este é o comando Leitura Continua. Enquanto estiver usando o comando Leitura Continua, você pode pressionar as teclas de seta **ESQUERDA** ou **DIREITA** para retroceder ou avançar rapidamente pelo texto. Você também pode pressionar **PAGE UP** ou **PAGE DOWN** para aumentar ou diminuir a taxa de fala. Para interromper a fala, pressione a tecla **CTRL**.

A seguir estão as combinações adicionais de teclas que usam este teclado:

- NUM PAD 5 Falar Caractere
- INSERT + NUM PAD 5 Falar Palavra
- INSERT + NUM PAD 5 duas vezes Soletrar a Palavra
- INSERT + SETA À ESQUERDA Falar Palavra Anterior
- INSERT + SETA PARA A DIREITA Fala Próxima Palavra
- INSERT + SETA PARA CIMA Falar Linha
- INSERT + HOME (a tecla 7) Falar Pro Cursor
- INSERT + PAGE UP (a tecla 9) Falar Do Cursor
- INSERT + PAGE DOWN (a tecla 3) Diga a linha inferior da janela
- INSERT + END (a tecla 1) Diz a linha superior da janela

#### Mais Comandos de Leitura

Existem mais comandos de leitura além daqueles listados anteriormente. Você pode usar as teclas SETA ESQUERDA e DIREITA para mover e ler o caractere seguinte ou anterior. As teclas SETA PARA CIMA e PARA BAIXO permitem que você mova e leia a linha anterior ou seguinte. Mantenha pressionada a tecla ALT e pressione a tecla SETA PARA CIMA ou PARA BAIXO para percorrer um documento por frase. Da mesma forma, mantenha a tecla CTRL pressionada e use as teclas SETA PARA CIMA e PARA BAIXO para mover-se por um documento por parágrafo.

#### Trabalhando com Caixas de Diálogo

Caixas de diálogo exibem informações e permitem que você interaja com programas do Windows. Para percorrer as várias opções em uma caixa de diálogo, pressione **TAB** ou **SHIFT + TAB**. Se a caixa de diálogo estiver dividida em guias, você pode usar **CTRL + TAB** para mover entre as guias. Pressione **INSERT + TAB** para ouvir uma descrição da opção atualmente selecionada.

#### Começando com a Internet

Os navegadores da Web, como o Internet Explorer, o Firefox ou o Chrome, permitem que você visualize páginas na Internet e interaja com outras pessoas de várias maneiras. O JAWS usa o Cursor Virtual em páginas da web, permitindo que você leia como faria em um documento de processamento de texto. O Cursor Virtual também está disponível em outros aplicativos, como sistemas de ajuda baseados em HTML, arquivos PDF e email em HTML. Muitos dos recursos discutidos nesta seção também estão disponíveis onde quer que o Cursor Virtual seja usado. Para obter informações específicas sobre quais recursos estão disponíveis, consulte o tópico de ajuda do JAWS para o aplicativo que você está usando.

## Lendo e Movendo-se por Páginas da Web

Quando você inicia o navegador da Web, sua página inicial é aberta. Se você não tiver uma página inicial especificada, poderá selecionar uma página da Web no menu Favoritos ou Marcadores ou pressionar **ALT + D** para ir para a Barra de Endereços e digitar o endereço de uma página. Depois de selecionar uma página, o navegador a carrega e o JAWS anuncia a presença de quadros, links, cabeçalhos e formulários e começa a falar o texto na tela. Para percorrer a página, use os comandos de leitura padrão do JAWS.

**Nota:** Se você começar a ler antes de uma página terminar de carregar, parte da página pode não estar disponível.

Tecassistiva - www.tecassistiva.com.br

O JAWS diz "Link" quando encontra um link para outro documento ou parte da página. Para seguir um link, pressione **ENTER** enquanto estiver posicionado no link. Para voltar à página anterior, pressione **ALT + SETA PARA ESQUERDA** ou **BACKSPACE**. Para avançar uma página depois de ter movido de volta, pressione **ALT + SETA PARA A DIREITA**.

## Navegação Rápida e Fácil

O JAWS fornece comandos fáceis de usar e lembrar para navegar pelas páginas da web. Você pode pressionar uma única letra no teclado para mover para um item. Por exemplo, você pode pressionar **T** para tabela, **F** para controle de formulário, **V** para o link visitado, **H** para o cabeçalho e assim por diante. Adicione **SHIFT** para ir para o elemento anterior desse tipo. Para uma listagem completa desses comandos, consulte o sistema de ajuda do JAWS.

## Exibindo Listas de Informações

O JAWS pode compilar listas de quadros, links, cabeçalhos ou campos de formulário em uma página da web para que você possa encontrar rapidamente o que precisa. Pressione **INSERT + F9** para exibir uma lista de todos os quadros na página atual. Pressione **INSERT + F7** para exibir uma lista de todos os links na página atual. Pressione **INSERT + F6** para exibir uma lista de todos os cabeçalhos na página atual. Pressione **INSERT + F5** para exibir uma lista de todos os campos de formulário na página atual. Use as teclas de **SETAS** para selecionar um item e pressione **ENTER** para ir até ele.

Além disso, se você pressionar **CTRL** + **INSERT** e pressionar uma das várias teclas rápidas de navegação, o JAWS exibirá uma lista desses elementos na página atual. Você pode então selecionar um item usando as teclas de **SETAS** e pressionar **ENTER** para ir até ele. Por exemplo, para exibir uma lista de caixas de seleção na página atual, pressione **CTRL** + **INSERT** + **X**.

**Dica:** Pressionar **INSERT** + **F3** permite visualizar qualquer uma das listas de informações disponíveis para páginas da web.

## Interagindo com Formulários

O JAWS permite que você trabalhe facilmente com formulários na web. Quando você entra em um controle de formulário, pode simplesmente digitar campos de edição ou selecionar itens em caixas de combinação. Isso é conhecido como Modo de Formulários Automáticos e está ativado por padrão. Se você quiser ter mais controle sobre um formulário, pode desativar o Modo de Formulário Automático pressionando **INSERT + V** e configurando a opção Modo de Formulário

Automático para Manual ou Semi-automático. Em semi-automático, o modo formulários somente ativa quando você navega para um campo de edição ou caixa de combinação usando **TAB** ou **SHIFT + TAB**.

Para controlar manualmente um formulário, pressione **F** para passar para o próximo controle de formulário na página. Pressione **ENTER** para ativar o Modo Formas. Pressione a tecla **TAB** para mover entre os controles de formulário enquanto estiver no Modo de Formulários. Digite em campos de edição, marque as caixas de seleção e selecione itens das listas e caixas de combinação. Pressione **NUM PAD MAIS** para desativar o Modo de Formulários.

Se desejar, você pode ativar ou desativar o Modo de Formulários Automáticos com base nas páginas da Web visitadas. Você pode personalizar as configurações para páginas da Web específicas abrindo Configurações rápidas (**INSERT + V**), selecionando o grupo Personalizar configurações da Web e configurando a opção Modo de formulários automáticos.

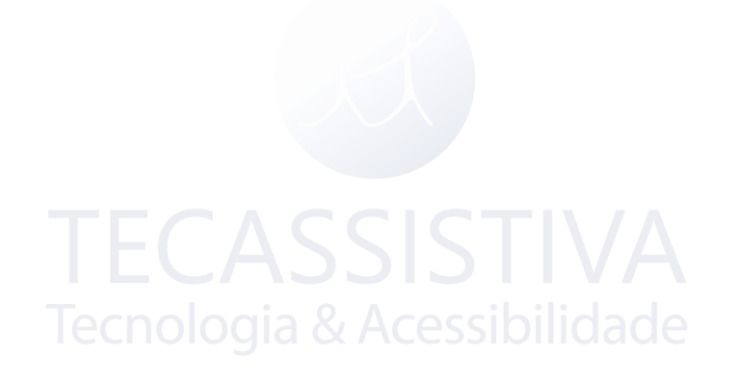

## Atalhos de Navegação Web

Nota: O sistema de ajuda do JAWS inclui informações detalhadas sobre o uso da Internet. No seu navegador, pressione e segure INSERT e pressione F1 duas vezes rapidamente. Quando a ajuda do JAWS estiver aberta, pressione F6 para ir para a janela do tópico de ajuda.

#### Geral

| Descrição                           | Atalho                                  |
|-------------------------------------|-----------------------------------------|
| Voltar uma página                   | ALT + SETA PARA A ESQUERDA ou BACKSPACE |
| Vá em frente uma página             | ALT + SETA PARA DIREITA                 |
| Ler a Barra de Endereço             | INSERT + A                              |
| Próximo Link                        | ТАВ                                     |
| Link Anterior                       | SHIFT+TAB                               |
| Abrir Link Tecnologia &             | <b>AENTER</b> si bilidade               |
| Lista de Quadros                    | INSERT+F9                               |
| Lista de Links                      | INSERT+F7                               |
| Listar cabeçalhos                   | INSERT+F6                               |
| Cabeçalho no Nível                  | 1 a6                                    |
| Virtual HTML Features               | INSERT+F3                               |
| JAWS Encontre Próximo e Anterior    | F3 e SHIFT + F3                         |
| Atribuir rótulo personalizado       | CTRL + INSERT + TAB                     |
| Aria Arrastar e Soltar              | Tecla WINDOWS + CTRL + IGUAL            |
| Filtro de texto da região ARIA Live | Tecla WINDOWS + CTRL + BARRA            |
| Assistente de Web Flexível Aberto   | INSERT + BARRA DE ESPAÇO seguido por X  |

#### Teclas Rápidas com Navegação por Guias

| Descrição                                       | Atalho                                |
|-------------------------------------------------|---------------------------------------|
| Abra uma nova guia                              | CTRL+T                                |
| Abra uma nova guia na barra de endereços        | ALT + ENTER (na barra de endereços)   |
| Mudar para o separador seguinte                 | CTRL+TAB                              |
| Mude para o separador anterior                  | CTRL+SHIFT+TAB                        |
| Alternar para um número de tabulação específico | CTRL + n, onde n é um dígito de 1 a 8 |
| Mudar para o último separador                   | CTRL + 9                              |
| Feche a aba atual                               | CTRL + W ou CTRL + F4                 |
| Fechar todas as abas                            | ALT + F4                              |
| Fechar outras guias                             | CTRL + ALT + F4                       |
| Abrir links em uma nova guia no plano de fundo  | CTRL + ENTER                          |
| Abrir links em uma nova guia no primeiro plano  | CTRL + SHIFT + ENTER                  |

#### Teclas Rápidas de Navegação

Dica: Se você mantiver pressionada a tecla SHIFT antes de pressionar uma das seguintes teclas de navegação, poderá mover para a instância anterior desse elemento, por exemplo, pressione A para passar para o próximo botão de rádio, pressione SHIFT + A para ir para o botão de opção anterior . Além disso, se você pressionar CTRL + INSERT enquanto pressiona as teclas pressionadas com um asterisco (\*) ao lado, o JAWS exibirá uma lista desses elementos na página.

| Descrição              | Atalho |
|------------------------|--------|
| Próximo botão de rádio | A*     |

Tecassistiva - www.tecassistiva.com.br

| Próximo botão                                                        | B*         |
|----------------------------------------------------------------------|------------|
| Próxima caixa de combinação, caixa de listagem ou exibição de árvore | С*         |
| Próximo elemento diferente                                           | D          |
| Próxima caixa de edição                                              | E*         |
| Controle do próximo formulário                                       | F          |
| Próximo Gráfico                                                      | G*         |
| Próximo Cabeçalho                                                    | н          |
| Próximo item em uma lista                                            | I          |
| Ir para a linha                                                      | J*         |
| Próximo Marcador                                                     | К*         |
| Próxima lista                                                        | L*         |
| Próximo Quadro                                                       | Μ          |
| Ignorar Links Passados                                               | N          |
| Próximo Artigo                                                       | 0*         |
| Próximo Parágrafo Tecnologia & Acessibilidad                         | ₽*         |
| Mover para a região principal                                        | Q          |
| Próxima região                                                       | R*         |
| Próximo mesmo elemento                                               | S          |
| Próxima Tabela                                                       | T*         |
| Próximo link não visitado                                            | U          |
| Próximo Link Visitado                                                | ν          |
| Próxima caixa de seleção                                             | X*         |
| Próxima Divisão                                                      | Z*         |
| Próximo Controle de tabela                                           | APÓSTROFO* |

| Próximo separador              | TRAÇO               |
|--------------------------------|---------------------|
| Próximo elemento clicável      | BARRA*              |
| Próximo mouse sobre o elemento | PONTO E VÍRGULA*    |
| Próximo elemento               | SHIFT + PONTO FINAL |
| Elemento Anterior              | SHIFT+VÍRGULA       |

### Formulários

| Descrição                                                              | Atalho           |
|------------------------------------------------------------------------|------------------|
| Entrar no Modo de Formulários                                          | ENTER            |
| Sair do Modo de Formulários                                            | MAIS NUM PAD     |
| Listar campos de formulário                                            | INSERT+F5        |
| Primeiro campo de formulário                                           | INSERT+CTRL+HOME |
| Próximo campo de formulário                                            | F                |
| Campo de formulário anterior                                           | SHIFT+F          |
| Último campo de formulário CNOLOGIA & ACESSIDIIIdado                   | INSERT+CTRL+END  |
| Próximo botão de rádio                                                 | Α                |
| Botão de rádio anterior                                                | SHIFT+A          |
| Listar botões de rádio                                                 | CTRL+INSERT+A    |
| Próximo botão                                                          | В                |
| Botão anterior                                                         | SHIFT+B          |
| Lista de Botões                                                        | CTRL+INSERT+B    |
| Próxima caixa de combinação, caixa de listagem ou exibição de árvore   | c                |
| Caixa de combinação anterior, caixa de listagem ou exibição em árvore  | SHIFT+C          |
| Listar caixas de combinação, caixas de listagem ou exibições em árvore | CTRL+INSERT+C    |

| Próxima caixa de edição     | E             |
|-----------------------------|---------------|
| Caixa de edição prévia      | SHIFT+E       |
| Listar caixas de edição     | CTRL+INSERT+E |
| Próxima caixa de seleção    | x             |
| Caixa de verificação prévia | SHIFT+X       |
| Lista de caixas de seleção  | CTRL+INSERT+X |

## Tabelas

| Descrição                                             | Atalho                                                                           |
|-------------------------------------------------------|----------------------------------------------------------------------------------|
| Listar atalhos de teclas<br>para navegação de tabelas | INSERT + BARRA DE ESPAÇO , seguido por T e, em seguida, PONTO<br>DE INTERROGAÇÃO |
| Próxima Tabela                                        | т                                                                                |
| Tabela Anterior                                       | SHIFT+T                                                                          |
| Selecione a Tabela                                    | F <sup>8</sup> C Δ S S I S T I / Δ                                               |
| Próxima linha Te                                      | TECLA DO WINDOWS + ALT + SETA PARA BAIXO                                         |
| Linha anterior                                        | TECLA DO WINDOWS + ALT + SETA PARA CIMA                                          |
| Linha de leitura                                      | TECLA DO WINDOWS + VÍRGULA ou TECLA DO WINDOWS+NUM<br>PAD 5                      |
| Próxima coluna                                        | TECLA DO WINDOWS + ALT + SETA PARA A DIREITA                                     |
| Coluna Anterior                                       | TECLA DO WINDOWS + ALT + SETA À ESQUERDA                                         |
| Coluna de leitura                                     | TECLA DO WINDOWS + PONTO FINAL                                                   |
| Próxima célula na fila                                | ALT + CTRL + SETA PARA A DIREITA                                                 |
| Célula anterior em linha                              | ALT + CTRL + SETA PARA A ESQUERDA                                                |
| Célula abaixo na coluna                               | ALT + CTRL + SETA PARA BAIXO                                                     |
| Descrição                                             | Atalho                                                                           |

| Célula Acima na Coluna     | ALT + CTRL + SETA PARA CIMA         |
|----------------------------|-------------------------------------|
| Ir para a célula da tabela | CTRL + TECLA DO WINDOWS + J         |
| Retornar à célula anterior | CTRL + TECLA DO WINDOWS + SHIFT + J |

## Marcadores

| Descrição                                                            | Atalho                                                         |
|----------------------------------------------------------------------|----------------------------------------------------------------|
| Definir Marcador de Local Temporário (Marcador Permanente para Word) | CTRL + Tecla WINDOWS + K                                       |
| Adicionar, Excluir, Editar ou Renomear Marcadores Permanentes        | CTRL+SHIFT+K                                                   |
| Mover para Marcador próximo ou anterior                              | K ou SHIFT + K                                                 |
| Ler texto nos marcadores 1 a 4                                       | Número de teclas de linha <b>7</b> a <b>0</b>                  |
| Mover para o Marcador 1 a 4                                          | <b>SHIFT</b> + teclas de linha numérica <b>7</b><br>a <b>0</b> |
| Retornar para Marcador no Word                                       | ALT + Tecla WINDOWS + K                                        |
| Selecione o texto do Marcador para a posição do cursor               | INSERT + BARRA DE ESPAÇO<br>seguido por M                      |

## Quadros

| Descrição        | Atalho    |
|------------------|-----------|
| Próximo Quadro   | Μ         |
| Quadro anterior  | SHIFT+M   |
| Lista de Quadros | INSERT+F9 |

#### Elementos

| Descrição                                 | Atalho                     |
|-------------------------------------------|----------------------------|
| Próximo mesmo elemento                    | S                          |
| Elemento idêntico anterior                | SHIFT + S                  |
| Próximo elemento diferente                | D                          |
| Elemento diferente anterior               | SHIFT+D                    |
| Próximo elemento                          | SHIFT + PONTO FINAL        |
| Elemento anterior                         | SHIFT + VÍRGULA            |
| Selecione o elemento inteiro              | F8                         |
| Exibir o elemento inteiro                 | SHIFT + INSERT + F1        |
| Exibir informações detalhadas do elemento | CTRL + SHIFT + INSERT + F1 |
| Ativar o mouse                            | INSERT + CTRL + ENTER      |

# Atalhos de Desktop e Laptop STVA

## Para leitura de Texto

| Descrição                   | Atalhos do Desktop                      | Atalhos do Laptop                                    |
|-----------------------------|-----------------------------------------|------------------------------------------------------|
| Falar Caractere             | NUM PAD 5                               | CAPS LOCK + VÍRGULA                                  |
| Falar Caractere Fonicamente | <b>NUM PAD 5</b> duas vezes rapidamente | <b>CAPS LOCK + VÍRGULA</b><br>duas vezes rapidamente |
| Falar Caractere Anterior    | SETA ESQUERDA                           | CAPS LOCK + M                                        |
| Diga o próximo caractere    | SETA DIREITA                            | CAPS LOCK + PONTO<br>FINAL                           |
| Falar Palavra               | INSERT+NUM PAD 5                        | CAPS LOCK+K                                          |

| Soletrar palavra                                   | <b>INSERT + NUM PAD 5</b> duas vezes rapidamente         | <b>CAPS LOCK + K</b> duas vezes rapidamente |
|----------------------------------------------------|----------------------------------------------------------|---------------------------------------------|
| Falar Palavras Anterior                            | INSERT + SETA PARA<br>ESQUERDA                           | CAPS LOCK + J                               |
| Falar Próxima Palavra                              | INSERT + SETA PARA<br>DIREITA                            | CAPS LOCK + L                               |
| Falar Linha                                        | INSERT + SETA PARA CIMA                                  | CAPS LOCK + I                               |
| Soletrar Linha                                     | <b>INSERT + SETA PARA CIMA</b><br>duas vezes rapidamente | <b>CAPS LOCK + I</b> duas vezes rapidamente |
| Falar Linha Anterior                               | SETA PARA CIMA                                           | CAPS LOCK + U                               |
| Falar Próxima LInha                                | SETA PARA BAIXO                                          | CAPS LOCK + O                               |
| Falar Sentença                                     | ALT + NUM PAD 5                                          | CAPS LOCK + H                               |
| Falar Sentença Anterior                            | ALT + SETA PARA CIMA                                     | CAPS LOCK + Y                               |
| Falar Próxima Setença                              | ALT + SETA PARA BAIXO                                    | CAPS LOCK + N                               |
| Falar Parágrafo                                    | CTRL + NUM PAD 5                                         | CAPS LOCK + CTRL + I                        |
| Falar Parágrafo Anterior                           | CTRL + SETA PARA CIMA                                    | CAPS LOCK + CTRL + U                        |
| Falar Próximo Parágrafo                            | CTRL + SETA PARA BAIXO                                   | CAPS LOCK + CTRL + O                        |
| Falar para Cursor                                  | INSERT + HOME                                            | CAPS LOCK + SHIFT + J                       |
| Falar do Cursor                                    | INSERT + PAGE UP                                         | CAPS LOCK + SHIFT + L                       |
| Leitura Continua                                   | INSERT + SETA PARA BAIXO                                 | CAPS LOCK + A                               |
| Retroceder durante Leitura Continua                | SETA ESQUERDA                                            | SETA ESQUERDA                               |
| Avanço rápido durante Leitura<br>Continua          | SETA DIREITA                                             | SETA DIREITA                                |
| Falar Cor                                          | <b>INSERT+5</b> na fileira de<br>números                 | CAPS LOCK + 5                               |
| Aumentar a taxa de voz durante<br>Leitura Continua | PAGE UP                                                  | PAGE UP                                     |

| Diminuir a taxa de voz durante Leitura<br>Continua                                     | PAGE DOWN                                              | PAGE DOWN                                                |
|----------------------------------------------------------------------------------------|--------------------------------------------------------|----------------------------------------------------------|
| Aumente temporariamente a taxa de<br>voz quando não estiver em Leitura<br>Continua     | ALT + CTRL + PAGE UP                                   | ALT + CTRL + PAGE UP                                     |
| Diminuir temporariamente a taxa de<br>voz quando não estiver Leitura<br>Continua       | ALT + CTRL + PAGE DOWN                                 | ALT + CTRL + PAGE<br>DOWN                                |
| Aumentar permanentemente a taxa<br>de voz quando não estiver em Leitura<br>Continua    | ALT + TECLA WINDOWS +<br>CTRL + PAGE UP                | ALT + TECLA WINDOWS<br>+ CTRL + PAGE UP                  |
| Diminuir permanentemente a taxa de<br>voz quando não estiver em em Leitura<br>Continua | ALT + TECLA WINDOWS +<br>CTRL + PAGE DOWN              | ALT + TECLA WINDOWS<br>+ CTRL + PAGE DOWN                |
| Comece a ler o Skim                                                                    | CTRL + INSERT + SETA<br>PARA BAIXO                     | CAPS LOCK + CTRL +<br>SETA PRA BAIXO                     |
| Alterar preferências de leitura de<br>informações                                      | CTRL + SHIFT + INSERT +<br>SETA PARA BAIXO             | CAPS LOCK + CTRL +<br>SHIFT + SETA PARA<br>BAIXO         |
| Alternar fala completa, fala sob<br>demanda (padrão) ou fala sem áudio                 | INSERT + BARRA DE<br>ESPAÇO, seguido por S             | CAPS LOCK + BARRA DE<br>ESPAÇO, seguido por S            |
| Alternar fala sob demanda ou mudo<br>(Fala completa deve estar desativada)             | INSERT + BARRA DE<br>ESPAÇO , seguido por SHIFT<br>+ S | CAPS LOCK + BARRA DE<br>ESPAÇO, seguido por<br>SHIFT + S |

### Informativo

| Descrição                          | Atalhos do Desktop | Atalhos do Laptop |
|------------------------------------|--------------------|-------------------|
| Interromper a Fala                 | CTRL               | CTRL              |
| Falar Fonte                        | INSERT + F         | CAPS LOCK + F     |
| Falar o título da janela           | INSERT + T         | CAPS LOCK + T     |
| Falar o prompt da janela e o texto | INSERT + TAB       | CAPS LOCK + TAB   |

| Procurar do JAWS                       | CTRL + INSERT + F                   | CAPS LOCK + CTRL + F   |
|----------------------------------------|-------------------------------------|------------------------|
| Próximo do Procurar do JAWS            | INSERT + F3                         | CAPS LOCK + F3         |
| Anterior do Procurar do JAWS           | INSERT + SHIFT + F3                 | CAPS LOCK + SHIFT + F3 |
| Falar a Linha Superior da Janela Ativa | INSERT + END                        | CAPS LOCK + SHIFT + Y  |
| Falar a linha inferior da janela       | INSERT + PAGE DOWN                  | CAPS LOCK + SHIFT + N  |
| Falar Texto Selecionado                | INSERT + SHIFT + SETA<br>PARA BAIXO | CAPS LOCK + SHIFT + A  |
| Obter a versão do aplicativo           | CTRL + INSERT + V                   | CAPS LOCK + CTRL + V   |

#### Para cursores e mouse

| Descrição                               | Atalhos do Desktop           | Atalhos do Laptop                      |
|-----------------------------------------|------------------------------|----------------------------------------|
| Cursor do PC                            | MAIS NUM PAD                 | CAPS LOCK + PONTO E VÍRGULA            |
| JAWS Cursor                             | MENOS NUM PAD                | CAPS LOCK + P                          |
| Cursor de Toque                         | SHIFT + MAIS NUM PAD         | CAPS LOCK + SHIFT + PONTO E<br>VÍRGULA |
| Roteie o cursor do PC para              | INSERT + MAIS NUM PAD        | CAPS LOCK + APÓSTROFO                  |
| Rota JAWS Cursor para o<br>cursor do PC | INSERT + MENOS NUM PAD       | CAPS LOCK + COLCHETE<br>ESQUERDO       |
| Botão esquerdo do mouse                 | NUM PAD BARRA                | CAPS LOCK+8                            |
| Botão direito do mouse                  | NUM PAD ASTERISCO            | CAPS LOCK+9                            |
| Arraste e solte                         | CTRL+INSERT+NUM PAD<br>BARRA | CAPS LOCK+CTRL+8                       |
| Restringir o JAWS Cursor                | INSERT+R                     | CAPS LOCK+R                            |

## Para caixas de diálogo

| Descrição                               | Atalhos do Desktop       | Atalhos do Laptop              |
|-----------------------------------------|--------------------------|--------------------------------|
| Diga o botão padrão da caixa de diálogo | INSERT + E               | CAPS LOCK + E                  |
| Leia a janela de cima para baixo        | INSERT + B               | CAPS LOCK + B                  |
| Leia o Word no contexto                 | INSERT + C               | CAPS LOCK + C                  |
| Falar a Tecla de controle atual         | SHIFT + NUM PAD 5        | CAPS LOCK + SHIFT +<br>VÍRGULA |
| Abrir caixa combinada                   | ALT + SETA PARA<br>BAIXO | ALT + SETA PARA BAIXO          |
| Fechar caixa de combinação              | ALT + SETA PARA<br>CIMA  | ALT + SETA PARA CIMA           |
| Anunciar o status da barra de progresso | INSERT+TAB               | CAPS LOCK+TAB                  |

## Para Ajuda

| Descrição                         | Atalhos do Desktop                         | Atalhos do Laptop                             |
|-----------------------------------|--------------------------------------------|-----------------------------------------------|
| JAWS Pesquisa de Comando          | INSERT + BARRA DE<br>ESPAÇO, seguido por J | CAPS LOCK + BARRA DE ESPAÇO,<br>seguido por J |
| Ajuda sensível do contexto        | INSERT + F1                                | CAPS LOCK + F1                                |
| Ajuda do Teclado                  | INSERT + 1                                 | CAPS LOCK + 1                                 |
| Ajuda do JAWS para<br>aplicativos | <b>INSERT + F1</b> duas vezes rapidamente  | <b>CAPS LOCK + F1</b> duas vezes rapidamente  |
| Ajuda de Atalho                   | INSERT + H                                 | CAPS LOCK + CTRL + SHIFT + H                  |
| Ajuda da tecla Windows            | INSERT + W                                 | CAPS LOCK + W                                 |

#### Diversos

| Descrição                                                        | Atalhos do Desktop                                     | Atalhos do Laptop                                            |
|------------------------------------------------------------------|--------------------------------------------------------|--------------------------------------------------------------|
| Janela do JAWS                                                   | INSERT + J                                             | CAPS LOCK + CTRL + SHIFT + J                                 |
| Atualizar Tela                                                   | INSERT + ESC                                           | CAPS LOCK + ESC                                              |
| Configurações rápidas                                            | INSERT + V                                             | CAPS LOCK + V                                                |
| Executar JAWS Gerenciar                                          | INSERT + F2                                            | CAPS LOCK + F2                                               |
| Desligar JAWS                                                    | INSERT + F4                                            | CAPS LOCK + F4                                               |
| Diálogo Lista de Janelas                                         | INSERT + F10                                           | CAPS LOCK + F10                                              |
| Selecione uma caixa de diálogo<br>do ícone da bandeja do sistema | INSERT + F11                                           | CAPS LOCK + F11                                              |
| Falar a Hora do Sistema                                          | INSERT + F12                                           | CAPS LOCK + F12                                              |
| Rótulo de Gráficos                                               | INSERT + G                                             | CAPS LOCK + G                                                |
| Rótulo de Gráficos Automático                                    | CTRL + INSERT + G                                      | CAPS LOCK + CTRL + G                                         |
| Passe a tecla por                                                | <b>INSERT + 3</b> na fileira de<br>números             | CAPS LOCK + 3                                                |
| Virtualize a janela                                              | ALT + INSERT + W                                       | ALT + CAPS LOCK + W                                          |
| Virtualize o controle atual                                      | ALT + SHIFT + INSERT +<br>W                            | ALT + CAPS LOCK + SHIFT + W                                  |
| Selecione o esquema                                              | ALT + INSERT + S                                       | ALT + CAPS LOCK + S                                          |
| Selecione o idioma                                               | CTRL + WINDOWS Tecla<br>+ L                            | CTRL + WINDOWS Tecla + L                                     |
| Selecione o perfil de voz                                        | CTRL + INSERT + S                                      | CAPS LOCK + CTRL + S                                         |
| Ler as colunas de 1 a 10 de uma<br>exibição de lista             | CTRL + INSERT + n, onde<br>n é um valor de 1, 2, 3 a 0 | CAPS LOCK + CTRL + n, onde n<br>é um valor de 1, 2, 3, até 0 |
| Copiar o texto selecionado para<br>a área de transferência       | INSERT + WINDOWS<br>Tecla + C                          | CAPS LOCK + WINDOWS Tecla<br>+ C                             |

| Mostrar histórico de fala                                           | INSERT + BARRA DE<br>ESPAÇO seguido por H    | CAPS LOCK + BARRA DE<br>ESPAÇO seguido por H    |
|---------------------------------------------------------------------|----------------------------------------------|-------------------------------------------------|
| Alternar Redução dinâmica do<br>volume (Windows 8.1 e<br>posterior) | INSERT + BARRA DE<br>ESPAÇO seguido por D    | CAPS LOCK + BARRA DE<br>ESPAÇO seguido por D    |
| Alternar modo padrão (usado<br>para solução de problemas)           | INSERT + BARRA DE<br>ESPAÇO seguido por Z    | CAPS LOCK + BARRA DE<br>ESPAÇO seguido por z    |
| Alternar Cortina de tela                                            | INSERT + BARRA DE<br>ESPAÇO, seguido por F11 | CAPS LOCK + BARRA DE<br>ESPAÇO, seguido por F11 |

## Por Quadros

| Descrição                     | Atalhos do Desktop                                            | Atalhos do Laptop                                                           |
|-------------------------------|---------------------------------------------------------------|-----------------------------------------------------------------------------|
| Quadro Obter Topo Esquerdo    | CTRL + SHIFT + COLCHETE<br>ESQUERDO                           | CTRL + SHIFT + COLCHETE<br>ESQUERDO                                         |
| Quadro Obter Fundo Direito    | CTRL + SHIFT + COLCHETE<br>DIREITO                            | CTRL + SHIFT + COLCHETE<br>DIREITO                                          |
| Quadro definido para a janela | CTRL + SHIFT + ESQUERDO<br>COLCHETE duas vezes<br>rapidamente | <b>CTRL + SHIFT + ESQUERDO</b><br><b>COLCHETE</b> duas vezes<br>rapidamente |

## Para JAWS Tandem

| Descrição                                                                            | Atalhos do Desktop           | Atalhos do Laptop            |
|--------------------------------------------------------------------------------------|------------------------------|------------------------------|
| Termina a sessão JAWS Tandem                                                         | INSERT + ALT + T             | INSERT + ALT + T             |
| Alternar entre o destino e o Controlador<br>Desktop (somente usuário do controlador) | INSERT + ALT + TAB           | INSERT + ALT + TAB           |
| Ativar ou desativar o vídeo no controlador<br>(controladorusuário apenas)            | INSERT + CTRL + SHIFT<br>+ V | INSERT + CTRL + SHIFT<br>+ V |

Tecassistiva - www.tecassistiva.com.br

## Para Pesquisa

| Descrição                                             | Atalhos do Desktop                        | Atalhos do Laptop                             |
|-------------------------------------------------------|-------------------------------------------|-----------------------------------------------|
| Abrir Pesquisa                                        | INSERT + BARRA DE ESPAÇO<br>seguido por R | CAPS LOCK + BARRA DE<br>ESPAÇO, seguido por R |
| Inicie a pesquisa usando a<br>pesquisa primária Fonte | INSERT+WINDOWS Tecla+R                    | CAPS LOCK + WINDOWS Tecla<br>+ R              |

#### Para OCR Conveniente

| Descrição                                                   | Atalhos do Desktop                                                                | Atalhos do Laptop                                                 |
|-------------------------------------------------------------|-----------------------------------------------------------------------------------|-------------------------------------------------------------------|
| Adquira imagem da<br>câmera ou scanner                      | <b>INSERT + BARRA DE ESPAÇO</b> ,<br>seguido por <b>O</b> e, em seguida, <b>A</b> | CAPS LOCK + BARRA DE<br>ESPAÇO, seguido por O e, em<br>seguida, A |
| Reconhecer o arquivo de<br>imagem atualmente<br>selecionado | <b>INSERT + BARRA DE ESPAÇO</b> ,<br>seguido por <b>O</b> e, em seguida, <b>F</b> | CAPS LOCK + BARRA DE<br>ESPAÇO, seguido por O e, em<br>seguida, F |
| Reconhecer o<br>documento PDF atual                         | <b>INSERT + BARRA DE ESPAÇO</b> ,<br>seguido por <b>O</b> e, em seguida, <b>D</b> | CAPS LOCK + BARRA DE<br>ESPAÇO, seguido por O e, em<br>seguida, D |
| Reconhecer a janela atual<br>do aplicativo                  | <b>INSERT + BARRA DE ESPAÇO</b> ,<br>seguido por <b>O</b> , e depois <b>W</b>     | CAPS LOCK + BARRA DE<br>ESPAÇO, seguido por O e, em<br>seguida, W |
| Reconhecer tela inteira                                     | <b>INSERT + BARRA DE ESPAÇO</b> ,<br>seguido por <b>O</b> e, em seguida, <b>S</b> | CAPS LOCK + BARRA DE<br>ESPAÇO, seguido por O e, em<br>seguida, S |
| Reconhecer o controle<br>atualmente selecionado             | <b>INSERT + BARRA DE ESPAÇO</b> ,<br>seguido por <b>O</b> e, em seguida, <b>C</b> | CAPS LOCK + BARRA DE<br>ESPAÇO, seguido por O e em<br>seguida C   |
| Cancelar reconhecimento<br>durante o progresso              | <b>INSERT + BARRA DE ESPAÇO</b> ,<br>seguido por <b>O</b> e, em seguida, <b>Q</b> | CAPS LOCK + BARRA DE<br>ESPAÇO, seguido por O e, em<br>seguida, Q |

| Anunciar mensagem de<br>ajuda para comandos<br>OCR | INSERT + BARRA DE ESPAÇO,<br>seguido por O, e depois PONTO DE<br>INTERROGAÇÃO | CAPS LOCK + BARRA DE<br>ESPAÇO, seguido por O e em<br>seguida PONTO DE<br>INTERROGAÇÃO |
|----------------------------------------------------|-------------------------------------------------------------------------------|----------------------------------------------------------------------------------------|
|----------------------------------------------------|-------------------------------------------------------------------------------|----------------------------------------------------------------------------------------|

#### Para Eco do Mouse

| Descrição                                                         | Atalhos do Desktop                                                                | Atalhos do Laptop                                                                              |
|-------------------------------------------------------------------|-----------------------------------------------------------------------------------|------------------------------------------------------------------------------------------------|
| Alternar o eco do mouse                                           | INSERT + BARRA DE ESPAÇO,<br>seguido por E e depois O                             | <b>CAPS LOCK + BARRA DE ESPAÇO</b> , seguido por <b>E</b> e depois <b>O</b>                    |
| Fala, Caractere                                                   | <b>INSERT + BARRA DE ESPAÇO</b> ,<br>seguido por <b>E</b> e, em seguida, <b>C</b> | <b>CAPS LOCK + BARRA DE ESPAÇO</b> , seguido por <b>E</b> e, em seguida, <b>C</b>              |
| Falar Palavra                                                     | INSERT + BARRA DE ESPAÇO,<br>seguido por <b>E</b> , e depois <b>W</b>             | <b>CAPS LOCK + BARRA DE ESPAÇO</b> , seguido por <b>E</b> e, em seguida, <b>W</b>              |
| Falar Linha                                                       | <b>INSERT + BARRA DE ESPAÇO</b> ,<br>seguido por <b>E</b> e, em seguida, <b>L</b> | <b>CAPS LOCK + BARRA DE ESPAÇO</b> , seguido por <b>E</b> e depois <b>L</b>                    |
| Falar Parágrafo                                                   | INSERT + BARRA DE ESPAÇO,<br>seguido por E e, em seguida, P                       | <b>CAPS LOCK + BARRA DE ESPAÇO</b> , seguido por <b>E</b> e, em seguida, <b>P</b>              |
| Anunciar mensagem de<br>ajuda para os comandos<br>do Eco do Mouse | INSERT + BARRA DE ESPAÇO,<br>seguido por E, e depois<br>PONTO DE INTERROGAÇÃO     | CAPS LOCK + BARRA DE ESPAÇO,<br>seguido por E e, em seguida,<br>PONTO DE INTERROGAÇÃO<br>MARCA |

## Para Cursor de Toque

| Descrição                 | Atalhos do Desktop                | Atalhos do Laptop                      |
|---------------------------|-----------------------------------|----------------------------------------|
| Cursor de Toque           | SHIFT + MAIS NUM PAD              | CAPS LOCK + SHIFT + PONTO<br>E VÍRGULA |
| Próximo elemento          | SETA DIREITA ou TAB               | SETA PARA A DIREITA ou TAB             |
| Elemento anterior         | SETA À ESQUERDA ou SHIFT<br>+ TAB | SETA À ESQUERDA ou SHIFT +<br>TAB      |
| Próximo elemento por tipo | SETA PARA BAIXO                   | SETA PARA BAIXO                        |

| Elemento anterior por tipo                             | SETA PARA CIMA                     | SETA PARA CIMA                           |
|--------------------------------------------------------|------------------------------------|------------------------------------------|
| Percorrer os Tipos de<br>Navegação de Elementos        | PAGE UP ou PAGE DOWN               | PAGE UP ou PAGE DOWN                     |
| Primeiro elemento                                      | CTRL + HOME                        | CTRL + HOME                              |
| Último elemento                                        | CTRL + END                         | CTRL + END                               |
| Diga o elemento atual                                  | INSERT + SETA PARA CIMA            | CAPS LOCK + I                            |
| Leitura Continua com o cursor<br>de toque              | INSERT + SETA PARA BAIXO           | CAPS LOCK + SETA PARA<br>BAIXO           |
| Rotear o cursor de toque para<br>o elemento focalizado | INSERT + MAIS NUM PAD              | CAPS LOCK + APÓSTROFO                    |
| Rotear o cursor de toque para<br>o JAWS Cursor         | INSERT + SHIFT + NUM PAD<br>MAIS   | CAPS LOCK + SHIFT +<br>APÓSTROFO         |
| Rota JAWS Cursor para tocar<br>o cursor                | INSERT + SHIFT + NUM PAD<br>MENOS  | CAPS LOCK + SHIFT +<br>COLCHETE ESQUERDO |
| Revisão de texto                                       | NUM PAD BARRA ou<br>INSERT + ENTER | CAPS LOCK + ENTER                        |
| Navegação Avançada                                     | NUM PAD ASTERISCO                  | CAPS LOCK + A                            |

## **Atalhos para Windows**

#### Geral

| Descrição                             | Atalho               |
|---------------------------------------|----------------------|
| Obter ajuda                           | F1                   |
| Abra o menu Iniciar                   | CTRL + ESC           |
| Abra o Explorador de Arquivos         | TECLA DO WINDOWS + E |
| Diálogo de Execução Aberta            | TECLA DO WINDOWS + R |
| Encontrar arquivo ou pasta do desktop | F3                   |

| Minimize todos os aplicativos      | TECLA DO WINDOWS + M |
|------------------------------------|----------------------|
| Alternar entre aplicativos abertos | ALT + TAB            |
| Sair do aplicativo ativo           | ALT + F4             |

## Para Janelas e Menus

| Descrição                                       | Atalho                              |
|-------------------------------------------------|-------------------------------------|
| Abra o menu de controle de aplicativos          | ALT + BARRA DE ESPAÇO               |
| Mover para a barra de menus do aplicativo atual | ALT                                 |
| Escolha um item de menu                         | ENTER                               |
| Mover Entre Menus                               | ALT, teclas de seta                 |
| Cancelar ou fechar um menu                      | ESC                                 |
| Cancelar ou fechar um menu em cascata           | ALT                                 |
| Abrir um menu de controle da janela filha       | ALT + TRAÇO                         |
| Fechar uma janela filho                         | CTRL + F4                           |
| Abra o menu de contexto Tecnologia &            | TECLAS de APLICAÇÕES ou SHIFT + F10 |

## Para caixas de diálogo

| Descrição                                       | Atalho                                    |
|-------------------------------------------------|-------------------------------------------|
| Mover através de controles de diálogo           | ТАВ                                       |
| Mover para trás através de controles de diálogo | SHIFT + TAB                               |
| Mover para outra página                         | CTRL + TAB                                |
| Direção reversa através de páginas              | CTRL + SHIFT + TAB                        |
| Selecionar ou desmarcar na exibição de lista    | BARRA DE ESPAÇO ou CTRL + BARRA DE ESPAÇO |
| Ativar / Desativar uma caixa de seleção         | BARRA DE ESPAÇO                           |

### Para leitura de Texto

| Descrição                          | Atalho                    |
|------------------------------------|---------------------------|
| Mover um caractere para a esquerda | SETA ESQUERDA             |
| Mover um caractere para a direita  | SETA DIREITA              |
| Mover uma Palavra para Esquerda    | CTRL + SETA PARA ESQUERDA |
| Mover uma Palavra para Direita     | CTRL+SETA PARA DIREITA    |
| Mover para o início da linha       | НОМЕ                      |
| Mover para o final da linha        | END                       |
| Mover um parágrafo para cima       | CTRL + SETA PARA CIMA     |
| Mover um parágrafo para baixo      | CTRL + SETA PARA BAIXO    |
| Rolar para cima uma tela           | PAGE UP                   |
| Rolar para baixo uma tela          | PAGE DOWN                 |
| Mover para o começo                | CTRL + HOME               |
| Mover para o fim                   | CTRL + END                |

## Para Edição de Texto

| Descrição                                                                       | Atalho                                                                                 |
|---------------------------------------------------------------------------------|----------------------------------------------------------------------------------------|
| Copiar                                                                          | CTRL + C                                                                               |
| Cortar                                                                          | CTRL + X                                                                               |
| Colar                                                                           | CTRL + V                                                                               |
| Ler o conteúdo da área de transferência<br>(layout de desktop ou laptop)        | TECLA DO WINDOWS + INSERT + X ou TECLA DO<br>WINDOWS + CAPS LOCK + X                   |
| Virtualize o conteúdo da área de<br>transferência (layout de desktop ou laptop) | INSERT + BARRA DE ESPAÇO seguido por C ou<br>CAPS LOCK + BARRA DE ESPAÇO seguido por C |
| Desfazer                                                                        | CTRL+Z                                                                                 |

| Excluir caractere atual           | DELETE                              |
|-----------------------------------|-------------------------------------|
| Excluir caractere anterior        | BACKSPACE                           |
| Selecione um caractere à esquerda | SHIFT + SETA PARA A ESQUERDA        |
| Selecione Um Caractere Direita    | SHIFT + SETA PARA A DIREITA         |
| Selecione uma palavra à esquerda  | CTRL + SHIFT + SETA PARA A ESQUERDA |
| Selecione uma palavra à Direita   | CTRL + SHIFT + SETA PARA A DIREITA  |
| Selecione para o início da linha  | SHIFT + HOME                        |
| Selecionar do final da linha      | SHIFT + END                         |
| Selecione para começar            | CTRL + SHIFT + HOME                 |
| Selecione para terminar           | CTRL + SHIFT + END                  |
| Selecionar Todos                  | CTRL + A                            |

## Para o Explorador de Arquivos

| Descrição                                                | Atalho            |
|----------------------------------------------------------|-------------------|
| Deletar arquivos Tecnologia & Acess                      | DELETE            |
| Renomear um arquivo ou pasta                             | F2                |
| Abrir as propriedades do arquivo ou da pasta selecionada | ALT + ENTER       |
| Atualize uma janela                                      | F5                |
| Alternar entre painéis                                   | TAB e SHIFT + TAB |
| Suba um nível                                            | BACKSPACE         |

# Gestos para navegação por toque, leitura de texto e configurações de fala

| Gesto                                           | Toque de navegação                                                                                                    | Leitura de texto                                                                                                    | Configurações de<br>fala                                           |
|-------------------------------------------------|----------------------------------------------------------------------------------------------------|----------------------------------------------------------------------------------------------------|--------------------------------------------------------------------|
| Toque com um<br>dedo                            | Fale o elemento na<br>localização atual (mova<br>continuamente o dedo<br>pela tela para explorar)                                                                                                    | Fale o elemento na<br>localização atual (mova<br>continuamente o dedo<br>pela tela para explorar)                                                                                                    | _                                                                  |
| Toque Dividido                                  | Fale o caractere na<br>localização atual enquanto<br>explora ou ativa o botão<br>do teclado de toque<br>selecionado nos modos de<br>digitação Padrão e Toque                                              | Fale o caractere na<br>localização atual enquanto<br>explora ou ativa o botão<br>do teclado de toque<br>selecionado nos modos de<br>digitação Padrão e Toque                                             | _                                                                  |
| Dois Toque<br>Dividido                          | Fale a palavra na<br>localização atual enquanto<br>explora ou abra e feche o<br>painel de teclas<br>alternativas relacionadas<br>ao botão Teclado de toque<br>selecionado no modo<br>Digitação por Toque  | Fale a palavra na<br>localização atual enquanto<br>explora ou abra e feche o<br>painel de teclas<br>alternativas relacionadas<br>ao botão Teclado de toque<br>selecionado no modo<br>Digitação por Toque | _                                                                  |
| Deslize para a<br>direita ou para<br>a esquerda | Elemento seguinte ou<br>anterior                                                                                                    | Caractere seguinte ou<br>anterior                                                                                                    | Aumentar ou<br>diminuir a taxa de<br>fala                          |
| Deslize para<br>baixo ou para<br>cima           | Elemento seguinte ou<br>anterior (do tipo<br>anteriormente definido<br>pelo movimento de dois<br>dedos para a direita ou<br>para a esquerda) ou altera<br>o valor nos controles do<br>controle deslizante | Linha seguinte ou anterior<br>(ou qualquer lugar que a<br>seta para cima / para baixo<br>trabalhe para mover por<br>linha)                                                                               | Diminuir ou<br>aumentar as<br>configurações do<br>volume principal |

| Toque de dois<br>dedos para a<br>direita ou para<br>a esquerda | Avançar ou retroceder<br>através dos tipos de<br>navegação de elementos,<br>como regiões, títulos, itens<br>de lista, etc.                                                            | Palavra seguinte ou<br>anterior                                                      | _                                     |
|----------------------------------------------------------------|----------------------------------------------------------------------------------------------------|--------------------------------------------------------------------------------------|---------------------------------------|
| Com dois<br>dedos                                              | Diga o elemento atual                                                                                                    | Parágrafo anterior (atalho<br>CTRL + SETA PARA<br>CIMA)                              | _                                     |
| Toque com<br>dois dedos<br>para baixo                          | Leitura continua                                                                                                    | Próximo parágrafo (atalho<br>CTRL + SETA PARA<br>BAIXO)                              | -                                     |
| Toque triplo                                                   | Selecione ou limpe um<br>item em uma lista ou abra<br>e feche o painel de teclas<br>alternativas relacionadas<br>ao botão Teclado de toque<br>selecionado no modo<br>Digitação Padrão | Alternar seleção de texto                                                            | Ativa / desativa o<br>cursor de toque |
| Toque triplo de<br>dois dedos                                  | Falar texto selecionado                                                                                                    | Falar texto selecionado                                                              | _                                     |
| Toque de três<br>dedos para a<br>direita ou para<br>a esquerda | Executa uma TAB ou SHIFT<br>+ TAB                                                                                                    | Fim ou início da linha atual<br>(atalho <b>JAWS END</b> /<br><b>HOME</b> )           | _                                     |
| Toque de três<br>dedos para<br>cima ou para<br>baixo           | Ciclo entre painéis de<br>aplicação semelhantes a<br>pressionar F6 ou SHIFT +<br>F6                                                                                                   | Início ou fim da área de<br>texto (atalho <b>CTRL +</b><br><b>HOME / END</b> )       | _                                     |
| Toque de<br>quatro dedos<br>para cima ou<br>para baixo         | Primeiro ou último<br>elemento                                                                                                    | Mover para cima ou para<br>baixo uma página ou tela<br>(atalho <b>PAGE UP/DOWN</b> ) | _                                     |
| Deslizar com<br>quatro dedos<br>para baixo                     | -                                                                                                    | Leitura Continua (um único<br>toque em qualquer lugar<br>da tela pára de ler)        | _                                     |

| Deslizamento<br>de quatro<br>dedos para<br>baixo | Ativa / desativa o teclado<br>de toque do Windows | Ativa / desativa o teclado<br>de toque do Windows | -                                              |
|--------------------------------------------------|---------------------------------------------------|---------------------------------------------------|------------------------------------------------|
| Toque duplo<br>de quatro<br>dedos                | Listar gestos para<br>navegação por toque         | Listar gestos para leitura<br>de texto            | Listar gestos para<br>configurações de<br>fala |

## Gestos para Comandos Gerais do Windows e do JAWS

| Gesto                                                      | Аçао                                                                                                    |
|------------------------------------------------------------|----------------------------------------------------------------------------------------------------|
| Toque duplo                                                | Ativar o elemento atual ou o botão Teclado de toque no modo de<br>digitação padrão (funciona tanto para navegação por toque quanto<br>para leitura de texto) |
| Deslize com dois dedos para<br>a direita e para a esquerda | Escape (executa ESC para navegação de toque e leitura de texto)                                                                                              |
| Deslizar com dois dedos de<br>cima para baixo              | Fechar aplicativo (para navegação por toque e leitura de texto)                                                                                              |
| Deslize o dedo com três<br>dedos                           | Alterna a janela de revisão de texto para elementos com nomes de<br>texto que não suportam navegação por cursor padrão, como botões e<br>itens de lista      |
| Toque com dois dedos                                       | Fala em silêncio                                                                                                    |
| Toque duplo com dois<br>dedos                              | O mesmo que pressionar a tecla APLICAÇÃO                                                                                                    |
| Dois dedos giram no<br>sentido horário                     | Definir o próximo modo de gesto                                                                                                    |
| Dois dedos giram no<br>sentido anti-horário                | Definir modo de gesto anterior                                                                                                    |
| Toque duplo de três dedos                                  | Ativar / desativar a fala                                                                                                    |
| Toque com quatro dedos                                     | Exibir ajuda do contexto do gesto                                                                                                    |

| Toque triplo de quatro<br>dedos | Modo de prática de gestos, semelhante ao teclado ajuda                                                                                                    |
|---------------------------------|----------------------------------------------------------------------------------------------------|
| Rotação de quatro dedos         | Passa o próximo gesto para o Windows                                                                                                    |
| Toque de cinco dedos            | Caixa de diálogo Gerenciador do JAWS (se o modo de gesto ainda<br>não estiver definido para tocar quando este comando for usado, o<br>modo está definido para tocar). |
| Toque duplo de cinco dedos      | Janela JAWS (Se o modo de gestos ainda não estiver definido para<br>tocar quando este comando é usado, o modo está definido para<br>tocar.)                           |
| Toque triplo de cinco dedos     | Encerre o JAWS (se o modo de gestos ainda não estiver definido para<br>tocar quando este comando for usado, o modo está definido para<br>tocar).                      |
| Rotação de cinco dedos          | Alternar gestos do JAWS de vez em quando                                                                                                    |

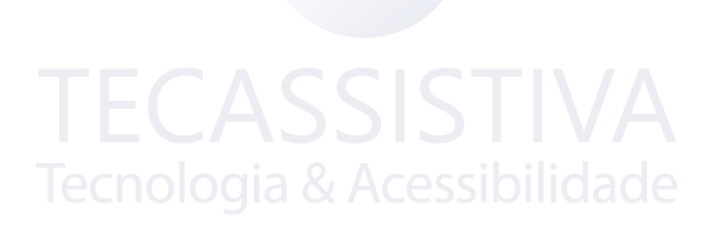

## Importador Exclusivo

#### IMPORTADOR

#### Tecassistiva

Av. Dr. Altino Arantes, 345 Vila Clementino, São Paulo – SP CEP 04042-032 Brasil www.tecassistiva.com.br

Telefone/Fax: (11) 3266-4311 E-mail: teca@tecassistiva.com.br

Horário de atendimento: Segunda a sexta, das 8h às 18h, horário de Brasília Horário de suporte técnico: Segunda a sexta, das 8h às 18h, horário de Brasília

FABRICANTE

#### **Freedom Scientific**

11800 31st Court North St. Petersburg, Florida 33716-1805 USA www.freedomscientific.com